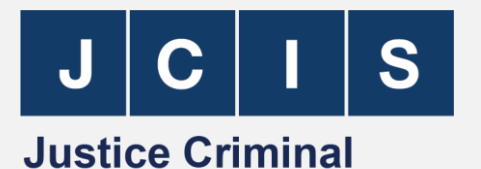

Information Services Ensuring the exchange of critical data

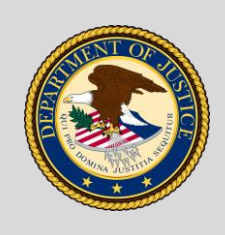

**U.S. Department of Justice** *Office of the Chief Information Officer* 

### Job Aid | Using OpenFox Messenger to Enter and Manage a Sex Offender Record in the National Sex Offender Registry (NSOR) File

#### Contents

| Introduction                                            | 1  |
|---------------------------------------------------------|----|
| Using Specific Message Keys                             | 2  |
| A. Pre-Check (Optional)                                 | 2  |
| B. Enter a Sex Offender into NSOR                       | 3  |
| C. Enter Supplemental (EXSN)                            | 5  |
| D. Modify Sex Offender (MXS)                            | 6  |
| E. Clear Sex Offender (CXS)                             | 7  |
| F. Cancel Sex Offender (XXS)                            | 8  |
| G. Cancel Sex Offender Supplemental (XXSN)              | 9  |
| H. Additional NSOR File Information                     | 10 |
| Acronyms and Terms                                      | 11 |
| Frequently Asked Questions                              | 11 |
| List of Mandatory Fields and Format for Entry into NSOR | 12 |

### **Significant Figures**

| Figure 1 – Sex Offender Caveat                      | 2  |
|-----------------------------------------------------|----|
| Figure 2 – NSOR Menu (Enter NSOR Record)            | 3  |
| Figure 3 – Sex Offender Registration Screen         | 4  |
| Figure 4 – Enter Sex Offender Screen                | 4  |
| Figure 5 – Acknowledgement Message                  | 5  |
| Figure 6 – Enter Supplemental Screen                | 5  |
| Figure 7 – Modify Sex Offender (MXS) Screen         | 6  |
| Figure 8 – Clear Sex Offender Screen                | 7  |
| Figure 9 – I Clear Offender Message Key 1           | 8  |
| Figure 10 – Cancel Sex Offender Screen              | 8  |
| Figure 11 – Cancel Sex Offender Supplemental Screen | 9  |
| Figure 12 – NCIC Operating Manual                   | 10 |
|                                                     |    |

**Introduction:** The TAP workstation supports the process of submitting sex offender records as required by the Sex Offender Registration and Notification Act (SORNA) by providing access to the National Crime Information Center (NCIC) and National Sex Offender Registry (NSOR) through OpenFox Messenger (OFM).

This job aid describes the process for entering and managing sex offender records in NCIC/NSOR.

Using Specific Message Keys: Message keys are codes that specify the action you want to take, including specific queries and data entry transactions. Think of them as names for the transactions you want to do.

Message keys may be entered in the Quick Query Bar at the bottom of the OFM screen to facilitate quick access to common tasks. The following message keys will be used during the sex offender registration process for identifying offenders, ensuring proper entry of data, and performing other tasks.

- Query History (QH) Utilizes the Interstate Identification Index (III) to search the Next Generation Identification (NGI) database to determine if the subject's criminal history record is present. Records in NGI are the result of an arrest in which fingerprints were taken. It provides a "Yes" or "No" response and the subject's State ID number (SID#) for each state in which there is criminal history, and the Universal Control Number (formerly known as FBI#) for any federal criminal history.
- Query Records (QR) Displays full criminal history, and may include a "Caution Information" warning. Accessed through a search based on the subject's SID# or UCN.
- Query Sex Offenders (QXS) Queries the NSOR file. Displays NSOR records entered from multiple jurisdictions for a given individual.
- Query Wanted All (QWA) Searches all NCIC Person files (i.e. Query Sex Offender (QXS), Query Wanted Person File (QWA), Query Protection Order (QPO), Query Missing Person (QM), etc.).
  - May be used to determine if there is an NSOR record on file
  - May be used to identify a previously unknown warrant
- Query Wanted Person and Query Criminal History Index (QWI) Combines QH (utilizing the Interstate Identification Index (III) to search the next Generation Identification database (NGI) for existence of criminal history) and QWA (searching all NCIC Person files). Using this single query, you can determine if:
  - There is a NSOR Record
  - There is a criminal history record
  - The sex offender registration flag has been set
- Enter Sex Offender (EXS) Enters new sex offender.
- Modify Sex Offender (MXS) Adds new information not entered in the original sex offender record, removes information, or changes incorrect entries.
- Enter Supplemental (EXSN) Enters supplemental information to the original entry, e.g. additional phone numbers, addresses, aliases, email addresses, etc.

All transaction types may be entered in three different ways using:

- · the quick query bar at the bottom of the screen
- the FORMS menu
- the TREE menu

#### A. Pre-Check (Optional)

Begin by running a **QWI**, which is a dual query (**QWA and QH**) that checks all NCIC Person Files and the NGI Criminal Record. This will help to determine whether:

- there is an existing NSOR Record and with which ORI it is associated\*
- there is a criminal history (in III), which is an indication that fingerprints have been taken; UCN # may be located here also
- the sex offender caveat is set on the criminal history record as depicted below\*\*

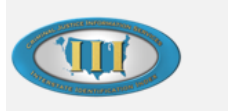

\*\*\*\*NOTICE\*\*\*\* SUBJECT OF RECORD IS A REGISTERED SEXUAL OFFENDER

#### Figure 1 – Sex Offender Caveat

\*If the NSOR entry does not appear after running a QWI, this indicates that it was not entered into NCIC by the state and therefore should be entered by the Tribe and associated with the Tribal ORI.

\*\*If the sex offender caveat does not appear it means that one of the five required fields were not entered correctly. Refer to Section B, Step 7 (below).

#### B. Enter a Sex Offender into NSOR

The Tribe must register all convicted sex offenders who live, work, or go to school on Tribal land. Even if the offender is already registered in another jurisdiction, a new NSOR record must be entered under the Tribe's TAP ORI. Follow these steps:

Step 1 – Open OpenFox Messenger

Step 2 – Select Forms\NCIC\National Sex Offender Registry (See Figure 2)

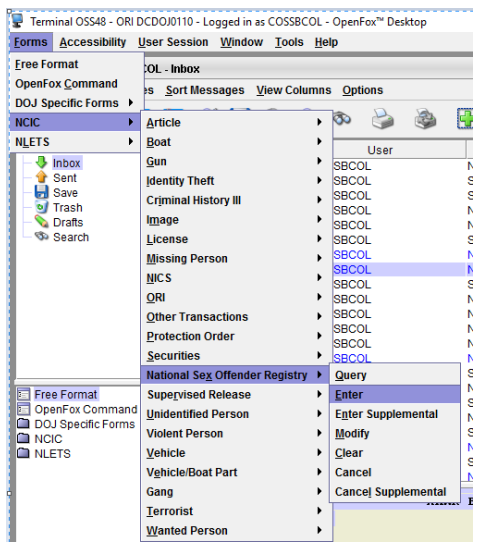

Figure 2 – NSOR Menu (Enter NSOR Record)

The National Sex Offender Registry menu has 7 options:

- Query (QXS) Query a sex offender
- Enter (EXS) Enter NEW sex offender
- Enter Supplemental (EXSN) Add new information or additional instances of a field (e.g. additional phone numbers)
- Modify (MXS) Add, delete, or change field entries in "base record" (i.e. fields contained in the original Entry Sex Offender Screen). Enter Supplemental (EXSN) should be used to add additional information to an existing field (e.g. extra phone number or address) or fields not contained in the base record.
- Clear (CXS) Clear a record when no longer valid (e.g. Tier time period expires, offender leaves jurisdiction)
- Cancel (XXS) Remove a record entered in error
- Cancel Supplemental (XXSN) Cancel supplemental information, like alias and related DOB

Step 3 – Select Enter to open the Enter Sex Offender screen, as shown in Figure 3.

Fields with an asterisk are required to be completed. Complete the required fields and submit the record. This will ensure the basic sex offender record has been created. The record can be later updated by using the **Modify** message key for adding information not entered at original entry or correcting information from the original entry. Use the **Supplement** message key to add additional instances of fields.

For example, use **Modify** to enter the first instance of a data field that was not originally entered. "Telephone number" is an optional field and thus may not have been completed on the initial entry of the record. To add the telephone number, use **Modify** to enter the first telephone number and **Supplement** to add additional telephone numbers.

| Des derivers   Des derivers   Des derivers <th>orms Accessibility User Session Window Too</th> <th>uls <u>H</u>elp</th> <th></th> <th></th> <th>🖂 Modul</th>                                                                                                    | orms Accessibility User Session Window Too     | uls <u>H</u> elp               |                               |                                                               | 🖂 Modul      |
|----------------------------------------------------------------------------------------------------|------------------------------------------------|--------------------------------|-------------------------------|---------------------------------------------------------------|--------------|
| Backer for and an and an anti-anti-anti-anti-anti-anti-anti-anti-                                                                                                    | EXS - NCIC Enter Sex Offender                  |                                |                               |                                                               |              |
| * Boscaping Cell   Constrained   Constrained   * Boscaping   Constrained   * Boscaping   * Boscaping   * Bos                                                                                                    | Header Information                             |                                |                               |                                                               |              |
| K. S. Saco Obdec form   * General Designed Designed Des                              | * Message Key QRI                              | Control Field                  |                               |                                                               |              |
| Officient Instantion   * general Class If ing the *                                                                                                    | EXS = Sexual Offender Entry   CDCDC            | JJ0110 = NTB Training 👻        | Test Message                  |                                                               |              |
| * epiden bits *                                                                                                    | Offender Information                           |                                |                               |                                                               |              |
| *provide for sine 0   Arrentio Closer   *provide for sine 0   *provide for sine 0 <td< td=""><td>* Registration Date * Ending Date * Conviction</td><td>Registration -</td><td>* Date of <u>Conviction</u></td><td></td><td></td></td<>                                                                                                    | * Registration Date * Ending Date * Conviction | Registration -                 | * Date of <u>Conviction</u>   |                                                               |              |
| wind Other State                                                                                                    | * Agency Case # Sexual Pro                     | edator Status                  |                               |                                                               |              |
| Jame Junit Lenes   Protostional Special Size   Special Lenes Special Size   Special Lenes Special Size   Special Lenes Special Size   Special Lenes Special Size   Special Lenes Special Size   Special Lenes Special Size   Special Lenes Special Size   Special Size Special Size   Special Lenes Special Size   Special Lenes Special Size   Special Size Special Size   Special Size Special Size                                                                                                    |                                                | •                              | -                             |                                                               |              |
| Protocol Information   Part Location   Spart, Rarks, Tattoo   Spart, Rarks, Tattoo   Spart, Spart, Rarks, Tattoo   Spart, Spart, Rarks, Tatto                                                                                                    | Juvenile Offender State ID # Tier Level        |                                |                               |                                                               |              |
| Parotal files      Parotal files Parotal files Par                                                                                                    | <b></b>                                        |                                |                               |                                                               |              |
| *prof \$po Pice Oriel   *pice * \$po Pice Oriel   *pice * *pice * *pice Oriel   *pice * *pice Oriel *pice Oriel   *pice * Pice oriel *pice Oriel   *pice * Pice oriel *pice Oriel   *pice * Pice oriel *pice Oriel   *pice * Pice oriel *pice Oriel   *pice * Pice oriel *pice Oriel   *pice * Pice oriel *pice Oriel   *pice * Pice oriel *pice Oriel   *pice oriel *pice Oriel *pice Oriel   *pice oriel *pice Oriel                                                                                                    | Personal Information                           |                                |                               |                                                               |              |
| See a Clim                                                                                                    | * Name                                         | * <u>S</u> ex * <u>R</u> ace   | Place of Birth                |                                                               |              |
| Bale dim Bigela Bigela B                                                                                                    |                                                | <b>▼</b>                       | •                             | *                                                             |              |
| Sers. Marks, Talow                                                                                                    | * Date of Birth * Height * Weight * Eye Color  | * Hair Color EBI #             | Skin Tone                     |                                                               |              |
| Spars. Marks. Tatloon   Spars. Marks. Tatloon Diverse for the second of the second of the                                        |                                                | • •                            |                               |                                                               |              |
| Dik Cutoonthetical Constition   Telephone 7   Telephone 7  <                                                                                                    | Scars, Marks, Tattoos                          | Eingerprint Classification     | Miscellaneous #               | Social Security #                                             |              |
| Up Up   Up Up   Telephone # Feedphone Type   Endphone # Coccession   Endphone # Coccession   Coccess # Coccession   Endphone # Coccession   Coccess # Coccess #   Endphone # Coccess #   Coccess # Coccess #   Coccess # Coccess #   Coccess # Coccess #   Coccess # Coccess #   Coccess # Coccess #   Coccess # Coccess #   Coccess # Coccess #   Coccess # Coccess #   Coccess # Coccess #   Coccess # Coccess #   Coccess # Coccess #   <                                                                                                    |                                                | •                              |                               | •                                                             |              |
| Telephone Type                                                                                                    | UNA UNA Location                               | Caution/Medical Condition      | Citizenship                   |                                                               |              |
| License Type Copation Professional License Type Copation Professional Copation Professional Copation Professional Copation | Talanhana # Talanhana Tuna                     | Email                          | Internet Mentifiers           |                                                               |              |
| injkiyer Kane Coccepation Professional Licens #  Professional Licens Type Coccepation Coccepation Cocc | Terebuone n. Terebuone Libbe                   | <u>Curran</u>                  | internet identifiers          |                                                               |              |
|                                                                                                    | Employer Name                                  | Occupation                     | Professional License #        |                                                               |              |
| Binicip                                                                                                    |                                                |                                |                               |                                                               |              |
| Bincing     Bincing     Bincing     Citin Information     Defined Linkage Information     Defined Linkage Information     Defined Linkage Information     Defined Linkage Information     Defined Linkage Information     Defined Linkage Information     Defined Linkage Information     Defined Linkage Information        Defined Linkage Information        Defined Linkage Information           Defined Linkage Information                      Defined Linkage Information <b>Operator's Licess State Defined Licess State Operator's Licess State Defined Licess State Defined Licess State Defined Licess State Defined Licess State Defined Licess State Defined Licess State Defined Licess State Defined Licess State Defined Licess State Defined Licess State Defined Licess S</b>                                                                                                    | Professional License Type                      | School Name                    |                               |                                                               |              |
| Binicity     Vicini Information     Bice of Crime     Bice of Crime     Vicini Information        Operator Information   Uccess State        Operator Information   Uccess State        Operator Information   Uccess State       Uccess State        Vehicle Information   Uccess State            Vehicle Information   Uccess State            Vehicle Information  Vehicle Information  Vehicle Information  Vehicle Information  Vehicle Information        Vehicle Information  Vehicle Information                                                                                                    |                                                |                                |                               |                                                               |              |
| Vicitin Mortadion     Bace of Clime     Relationship to Victin     Queristor Mitornation     Unlogge Case #     Queristor Mitornation     Uccesse Mitornation     Uccesse Mitornation     U                                                                                                    | Ethnicity                                      |                                |                               |                                                               |              |
| Vicini formation         Best of Crime       Vicini Age         Optional Lokage Information         Lipse Aser (Crime       Operator Information         Cases Information       Operator Information         Liceses If Information       Operator Information         Liceses If Information       Operator Information         Vicini Charge Case If Information       Operator Information         Vicini Charge Case If Information       Operator Information         Vicini Information       Vicini Charge Information         Vicini Information       Vicini Charge Information         Vicini Information       Vicini Charge Information         Vicini Information       Vicini Charge Information         Vicini Information       Vicini Charge Information         Vicini Information       Vicini Charge Information         Vicini Information       Vicini Charge Information         Vicini Information       Vicini Charge Information         Vicini Information       Vicini Charge Information         Vicini Information       Vicini Charge Information         Vicini Information       Vicini Charge Information         Vicini Information       Vicini Charge Information         Vicini Information       Vicini Charge Information         Vicini Information       Vi                                                                                                    | · ·                                            |                                |                               |                                                               |              |
| Palec of Crime Relationalities by Victim App Victim App V                     | Victim Information                             |                                |                               |                                                               |              |
| Close Likege formation                                                                                                    | Place of Crime                                 | Relationship to Victim         | Victim Age Victim Gender      |                                                               |              |
| Operator Is license #     Operator Is license #     Operator Is license State     Expiration Year       License #     Operator Is License #     Operator Is License State     Expiration Year       License #     Operator Is License State     Expiration Year       Venice Information     Venice Information     Venice Information       Venice Information     Venice Information     Venice Information       Venice Information     Venice Information     Venice Information       Venice Information     Venice Information     Venice Information       Venice Information     Venice Information     Venice Information       Venice Information     Venice Information     Venice Information       Venice Information     Venice Information     Venice Information       Venice Information     Venice Information     Venice Information       Venice Information     Venice Information     Venice Information       Venice Information     Venice Information     Venice Information       Venice Information     Venice Information     Venice Information       Venice Information     Venice Information     Venice Information       Venice Information     Venice Information     Venice Information                                                                                                    |                                                | · · · · ·                      |                               |                                                               |              |
| Likega Agency 10 Liegga Case # Operator's License State Derivation Year License State License # Operator's License State Derivation Year License State License # Operator's License State Derivation Year License # Operator's License State Derivation Year License # Operator's License State United Provide State United Provide State United Provide State Derivation Year Derivation Year Derivatio Year Derivatio Year Derivation Year Derivation Year D | Optional Linkage Information                   |                                |                               | Coperator Information                                         |              |
| Ucense information                                                                                                    | Linkage Agency ID Linkage Case #               |                                |                               | Operator's License # Operator's License State Expiration Year |              |
| License bioternation                                                                                                    |                                                |                                |                               |                                                               |              |
| Ljenses State     Ljenses State     Ljenses State       Velicle Information     Velicle Information       Velicle Information     Velicle Information       Velicle Style     Velicle Information       Velicle Cor     Velicle Information       Velicle Cor     Velicle Information       Velicle Cor     Velicle Information       Velicle Cor     Velicle Information       Velicle Cor     Velicle Cor       Velicle Cor     Velicle Cor       Velicle Cor     Velicle Cor       Velicle Cor     Velicle Cor       Velicle Cor     Velicle Cor       Velicle Cor     Velicle Cor       Velicle Cor     Velicle Cor       Velicle Cor     Velicle Cor                                                                                                    | License Information                            |                                |                               | 1                                                             |              |
| Vehicle Information Vehicle Infogel Vehicle Infogel Vehicle In | License # License S                            | tate License Year License Type |                               |                                                               |              |
| Valida Information Valida Information Valida Inform |                                                |                                | -                             |                                                               |              |
| XM #     Vehicle Mage       Vehicle Year Vehicle Mage     Vehicle Mage       Vehicle Style     Vehicle Commentation       Vehicle Style     Vehicle Commentation       Vehicle Style     Vehicle Commentation       Vehicle Style     Vehicle Commentation       Vehicle Style     Vehicle Commentation       Vehicle Style     Vehicle Commentation       Vehicle Style     Vehicle Commentation       Vehicle Style     Vehicle Commentation                                                                                                    | Vehicle Information                            |                                |                               |                                                               |              |
| Image: State State     Image: State State       Image: State State     Image: State State       Image: State State     Image: State State       Image: State State     Image: State State       Image: State State     Image: State State       Image: State State     Image: State State       Image: State State State     Image: State State                                                                                                    | VIN # Vehicle Ye                               | ar Vehicle Make                | Vehicle Model                 |                                                               |              |
| Vehicle Style Vehicle Color Vehicle Color Vehicle Color Vehicle Ownership  Vehicle Style Vehicle Color Vehicle Ownership  Mathox for COSSBOUL-Inhox EXS - NOIC Enter Sox Offender  Color CossBoult Style Color Color Col |                                                |                                |                               | <b>v</b>                                                      |              |
| V     V      | Vehicle Style Vehicle                          | Color                          | Vehicle Ownership             |                                                               |              |
| Mailbox for COSSBCOL-Inbox     EXS - NCIC Enter Sex Offender                                                                                                    | ▼                                              | ▼ 1                            | •                             | ▼                                                             |              |
|                                                                                                    | Mailbox for COSSBCOLIn                         | box                            | FXS - NCIC Enter Sex Offender |                                                               | <b>0</b> 224 |
|                                                                                                    |                                                |                                |                               |                                                               | 2-26.9       |

Figure 3 – Sex Offender Registration Screen

**Step 4** – In the ORI field, enter the SORNA Office's ORI. In this example, if sex offender registration is done by the Courts, the Court ORI ending in "J" should be used. See Figure 4.

| 🕎 Terminal OSS48 - ORI DCDOJ0110 - Logged in as COSSBCOL - OpenFox™ Desktop                                                                                                    |  |  |  |  |
|----------------------------------------------------------------------------------------------------|--|--|--|--|
| Eorms Accessibility User Session Window Tools Help                                                                                                    |  |  |  |  |
| E KS - NCIC Enter Sex Offender                                                                                                    |  |  |  |  |
| Header Information                                                                                                    |  |  |  |  |
| * Message Key ORI Control Field                                                                                                    |  |  |  |  |
| EXS = Sexual Offender Entry V NDDIT017J V Graduate Control Control Con |  |  |  |  |
| COffender Information                                                                                                    |  |  |  |  |
| *Registration Date *Ending Date *Conviction Registration * Date of Conviction                                                                                                    |  |  |  |  |
| 20170602 NONEXP 3621 = Sex Offense - Disabled                                                                                                    |  |  |  |  |
| * Agency Case # Sexual Predator Status                                                                                                    |  |  |  |  |
| SR5002 V                                                                                                    |  |  |  |  |
| Juvenile Offender State ID # Tier Level                                                                                                    |  |  |  |  |
| Personal Information                                                                                                    |  |  |  |  |
| * <u>Name</u> * <u>Sex</u> * <u>Race</u> <u>Place of Birth</u>                                                                                                    |  |  |  |  |
|                                                                                                    |  |  |  |  |
| * Date of Birth * Height * Eye Color * Hair Color FBI # Skin Tone                                                                                                    |  |  |  |  |
|                                                                                                    |  |  |  |  |
| Sgars, Marks, Tattoos Eingerprint Classification Miscellaneous # Social Security #                                                                                                    |  |  |  |  |
|                                                                                                    |  |  |  |  |
| VIA UNA COLUMN CALCONUM                                                                                                    |  |  |  |  |
|                                                                                                    |  |  |  |  |

Figure 4 – Enter Sex Offender Screen

Step 5 – In the **Registration Date** field, enter the date of original registration with your jurisdiction. For example, if the offender was registered in your jurisdiction through the state 5 years ago, the date of registration should be entered here.

**Step 6** – In the Ending Date field, enter the expiration date of when the offender's registry term expires and is no longer obligated to register or NONEXP for Tier 3 offenders.

**Step 7 – Agency Case #** reflects how the Tribe numbers or organizes sex offender registry cases. If the Tribe does not use agency case numbers, enter the unique number generated by the Territory and Tribal Sex Offender Registry (TTSORS) as an Agency Case number. This is a good way to link the Tribe's TTSORS records to the NSOR entry.

**Step 8** – Data entered in the following fields must be entered exactly as it is found in the Identity History Summary (IdHS) returned from the fingerprint submission to complete the sex offender registration and attach the sex offender caveat.

- Name
- Sex
- Race
- DOB
- UCN (formerly known as the FBI#)

**Step 9** – Once all required fields and desired optional fields have been completed, scroll to the bottom of the screen and select **Submit**.

**Step 10** – An acknowledgment should be message received if the record is properly entered and accepted. See Figure 5.

1L01HEADER MD1012600 NAM/SMITH, JOHN J NIC/X000039206 OCA/1998-12345789

Figure 5 – Acknowledgement Message

**Step 11** – To verify that the record has been entered correctly and attributed to your agency's ORI, run a **Query Wanted All (QWA)** by using the NIC # from the acknowledgement message. Note the NIC # and Sex Offender's name in the offender's paper file. This information will be needed to modify or supplement the offender's file at a later date.

#### C. Enter Supplemental (EXSN)

Enter Supplemental (EXSN) is used to add additional instances of data, such as additional phone numbers

and aliases. The Enter Sex Offender Registry (EXS) screen only allows for one entry for most fields. The Enter Supplemental (EXSN) screen only allows for entry of three identifiers of supplemental information in each field at one time. To add more than three, a second supplemental entry must be used.

Follow these steps:

**Step 1** – Select **Enter Supplemental** from the NCIC\NSOR menu, or enter **EXSN** on the quick query bar. See Figure 6.

|                                | Window Tools Leib                                   |
|--------------------------------|-----------------------------------------------------|
| EXSN - NCIC Enter Supplemental |                                                     |
| ader Information               |                                                     |
|                                | Control Held                                        |
| UUIIU17J                       |                                                     |
| cord Identifiers               |                                                     |
| ime                            | NCIC # Agency Case #                                |
| ELSON, JOSEPH DREW             | 235323                                              |
|                                |                                                     |
| IS                             | Date of Birth Scars, Marks, Lattoos Social Security |
| LSON, JOE                      |                                                     |
| LSON, JOEY                     |                                                     |
| LSON, JD                       |                                                     |
|                                |                                                     |
|                                |                                                     |
|                                | ▼   <b> </b>                                        |
|                                |                                                     |
|                                |                                                     |
|                                |                                                     |
|                                |                                                     |
|                                |                                                     |

Figure 6 – Enter Supplemental Screen

Step 2 – Enter the SORNA Office's ORI.

Step 3 – Under Records Identifiers:

- TYPE IN the offender's name exactly as entered on the original Sex Offender Entry (if not sure, do a **Query Sex Offender (QXS)** to find out). *Do not cut and paste the name field.*
- Enter the NIC Number. If you do not know the NIC number, this may also be found by doing a **Query Sex Offender (QXS)**.
- Cut and paste the NIC Number from the **QXS** results screen. Only name and one numerical identifier should be entered. Enter supplemental fields.

**Step 4** – Enter additional or supplemental fields. If you put your cursor in a field and leave it there for a short time, a help message is shown indicating the format of the field to be entered.

**Step 5** – Scroll down to the bottom of the screen and click **Submit** to submit to NSOR. NOTE: A maximum of nine additional identifiers of various kinds may be entered in one supplemental record entry message.

Step 6 - To verify the change, enter a QXS for the subject. Name and date of birth must be used. The new supplemental information you entered should be displayed.

#### D. Modify Sex Offender (MXS)

Use **Modify Sex Offender** (**MXS**) to add new information, delete information, or change data originally entered incorrectly as part of the original **Enter Sex Offender** transaction (AKA "Base Record").

**Step 1** – Select **Modify Sex Offender (MXS)** from the NCIC\NSOR menu, or enter **MXS** on the quick query bar as shown in Figure 7.

| 🖻 MXS - NCIC Modify Sex Offender                   |                            |                                       |  |  |
|----------------------------------------------------|----------------------------|---------------------------------------|--|--|
| Header Information                                 |                            |                                       |  |  |
| ORI Control Field                                  | _                          |                                       |  |  |
| DCDOJ0110 = NTB Training 💌                         | Test Message               |                                       |  |  |
| Record Identifiers                                 |                            |                                       |  |  |
| Name                                               | NCIC # Agency Case #       |                                       |  |  |
| <u> </u>                                           |                            |                                       |  |  |
| Modifiable Fields                                  |                            |                                       |  |  |
| Message Information                                |                            |                                       |  |  |
| MKE <u>O</u> RI                                    |                            |                                       |  |  |
| ┃                                                  | ▼                          |                                       |  |  |
| Offender Information                               |                            |                                       |  |  |
| Registration Date Ending Date Conviction Registrat | ion Date of <u>C</u> onvi  | iction                                |  |  |
|                                                    | ▼                          |                                       |  |  |
| Agency Case # <u>S</u> exual Predator              | Status                     |                                       |  |  |
|                                                    | ▼                          | ▼                                     |  |  |
| Juvenile Offender State ID # Tier Level            | -                          |                                       |  |  |
|                                                    | •                          |                                       |  |  |
| Personal Information                               |                            |                                       |  |  |
| <u>N</u> ame                                       | <u>S</u> ex <u>R</u> ace   | Place of Birth                        |  |  |
|                                                    |                            |                                       |  |  |
| Date of Birth Height Weight Eye Color              |                            | kin Tone                              |  |  |
| Scare Marke Tattone                                | Fingerprint Classification | Miscollaneous # Social Socurity #     |  |  |
|                                                    |                            |                                       |  |  |
| DNA DNA Location                                   | Caution/Medical Condition  | Citizenship                           |  |  |
|                                                    |                            | · · · · · · · · · · · · · · · · · · · |  |  |
| Telephone # Telephone Type Email                   | Inter                      | rnet Identifiers                      |  |  |
|                                                    |                            |                                       |  |  |
| Employer Name                                      | Occupation                 | Professional License #                |  |  |
| [ ] ]                                              |                            |                                       |  |  |
| Professional License Type                          | School Name                |                                       |  |  |
| Eth siste                                          |                            |                                       |  |  |
|                                                    |                            |                                       |  |  |
| · · · · · · · · · · · · · · · · · · ·              |                            |                                       |  |  |

Figure 7 – Modify Sex Offender (MXS) Screen

The Modify screen is identical to the Enter screen. To make a correction:

- 1. Enter the SORNA Office's ORI.
- 2. To identify the record to correct, under Records Identifiers:
  - TYPE IN the offender's name exactly as entered on the original Sex Offender Entry (if not sure, do a **Query Sex Offender (QXS)** to find out). *Do not cut and paste the name field.*
  - Enter the NIC Number. If you do not know the NIC Number, this may also be found by doing a **Query Sex Offender (QXS)**.
  - Cut and paste the NIC Number from the **QXS** results screen. Only name and one numerical identifier should be entered. Enter additional or corrected fields.
  - For help in identifying the proper format, hold the cursor in a field and leave it there for a short time. A help message is shown indicating the format of the date to be entered.

Step 2 – Scroll to the bottom of the screen and click Submit to submit to NSOR.

Step 3 – Verify the change by running a QXS. The modified information you entered should be displayed.

#### E. Clear Sex Offender (CXS)

**Clear Sex Offender (CXS)** is used to clear a record when no longer valid (e.g. Tier time period expires or the offender leaves your jurisdiction and no longer has a permanent connection to your jurisdiction).

Step 1 – Select Clear Sex Offender from the NCIC\NSOR menu, or enter CXS on the quick query bar.

The Clear Sex Offender screen is displayed. See Figure 8.

| 🔄 CXS - NCIC Clear Sex Offender |                            |  |  |
|---------------------------------|----------------------------|--|--|
| - Header Informat               | tion                       |  |  |
| <u>O</u> RI                     | DCDOJ0110 = NTB Training 💌 |  |  |
| <u>Control Field</u>            |                            |  |  |
|                                 | Test Message               |  |  |
| Record Identifie                | rs                         |  |  |
| N <u>a</u> me                   |                            |  |  |
| <u>N</u> CIC #                  |                            |  |  |
| Agency Case #                   |                            |  |  |
| Required Inform                 | ation                      |  |  |
| * <u>D</u> ate of Clear         | 20171026                   |  |  |
| Submit                          | Clear Close                |  |  |

Figure 8 – Clear Sex Offender Screen

Step 2 – To identify the record to clear, under **Records Identifiers**:

- TYPE IN the offender's name exactly as entered on the original Sex Offender Entry (if not sure, do a **Query Sex Offender (QXS)** to find out). *Do not cut and paste the name field.*
- Enter the NIC Number. If you do not know the NIC number, this may also be found by doing a Query **Sex Offender (QXS)**.
- Cut and paste the NIC Number from the **QXS** results screen. Only name and one numerical identifier should be entered. Enter additional or supplemental fields.

Step 3 – The Date of Clear defaults to the current date. Change if necessary

#### Step 4 – Select Submit.

**Step 5** – To verify the change, enter a **QXS** for the subject. The message key (MKE) on the record will read **"Cleared Sex Offender"**. See Figure 9.

1L01MR16128939 DCD0J0110 \*\*\* SEX OFFENDER REGISTRY INFORMATION \*\*\* THE SUBJECT IDENTIFIED IN THE FOLLOWING RECORD WITH NIC/X051616504 IS REGISTERED AS A SEX OFFENDER. DO NOT SEARCH, DETAIN, OR ARREST BASED SOLELY ON THIS RECORD. ADDITIONAL INFORMATION REGARDING SUBJECT MAY BE AVAILABLE FROM THE INTERSTATE IDENTIFICATION INDEX. MKE/CLEARED SEXUAL OFFENDER OFS/AJ - NON-COMPLIANT - VERIFICATION RETURNED BY US POSTAL SERVICE ORI/MNBCA0000 NAM/THOMAS, JOSEPH CHARLES SEX/M RAC/I POB/US DOB/19900805 HGT/506 WGT/164 EYE/BR0 HAI/BLK SMT/TAT UR ARM MNU/PI-MN09C45943 ORD/20100111 ERD/NONEXP SXP/N CRR/SEX OFFENSE CON/20100111 JUV/N OCA/2010P0R023101 VLD/20160316 MIS/\*\*\* THIS OFFENDER IS NON-COMPLIANT \*\*\* YOU DO NOT NEED TO CONTACT THE BCA IF MIS/ YOU ARE BRINGING THEM INTO COMPLIANCE; THE POR UNIT CAN BE REACHED M-F MIS/0800-1630 AT 651-793-7070 CONTACT BCA HQ AT 651-793-7000 FOR AFTER-HOURS MIS/EMERGENCIES ONLY; OFFENSES: CRIM SEX-3RD DEG-13-15 Y0; MNU IS MN SID DNA/Y DLO/MINNESOTA BUREAU OF CRIMINAL APPREHENSION LAB, ST PAUL, MN DLO/651-793-7070 SNU/0 SNA/HOMELESS CTY/ROSEAU STA/MN ZIP/56751 COU/ROSEAU ORI IS MINN BUR CRIM APP ST PAUL 651 793-7000 CLEARED/20170410 MNBCA0000 NIC/X051616504 DTE/20120619 1743 EDT DLU/20170410 1330 EDT

Figure 9 – Clear Offender Message Key 1

#### F. Cancel Sex Offender (XXS)

**Cancel Sex Offender (XXS)** removes the sex offender record from the NSOR file. This is used where an offender was entered in error or a record was sealed. When a record is cancelled, all supplemental records appended to it are also automatically cancelled. Cancelled removes the record as if it never existed. *A record may be cancelled only by the agency that entered the record.* Follow these steps:

**Step 1** – Select **Cancel Sex Offender** from the NCIC\NSOR menu, or enter **XXS** on the quick query bar. The Cancel Sex Offender screen is displayed. See Figure 10.

**Step 2** – To identify the record to clear, under **Records Identifiers**:

- TYPE IN the name exactly as entered on the original Sex Offender Entry (if not sure, do a **Query Sex offender (QXS)** to find out). *Do not cut and paste the name field.*
- Enter the NIC Number. If you do not know the NIC number, this may also be found by doing a **Query Sex Offender (QXS)**.
- Cut and paste the NIC Number from the **QXS** results screen. Only name and one numerical identifier should be entered. Enter additional or supplemental fields.

| XXS - NCIC Cancel Sex Offender  |     |
|---------------------------------|-----|
| Header Information              |     |
| ORI DCDOJ0110 = NTB Training    | •   |
| Control Field                   |     |
| 🗌 Test Message                  |     |
| Record Identifiers              |     |
| Name                            |     |
| NCIC #                          |     |
| Agenc <u>y</u> Case #           |     |
| Required Information            |     |
| * Date of Cancellation 20171101 |     |
| Submit Clear Clo                | ose |

Figure 10 – Cancel Sex Offender Screen

Step 3 – The Date of Cancellation defaults to the current date. Change if necessary.

**Step 4** – Scroll down to the bottom of the screen and click **Submit**.

Step 5 - Run a QXS to ensure that record has been cancelled. Name and date of birth must be used. The record will not appear because it has been cancelled.

#### G. Cancel Sex Offender Supplemental (XXSN)

**Cancel Sex Offender Supplemental (XXSN)** is used to cancel (remove) fields in a supplemental record. For example, if you would like to remove alias and related DOB, an **XXSN** transaction would be used. The **Cancel Sex Offender Supplemental (XXSN)** screen looks exactly like the original Supplemental screen. See Figure 11.

| jorms <u>A</u> ccessibility <u>U</u> ser Session <u>W</u> indow <u>T</u> ools <u>H</u> elp |                |                       |             |                   |        |
|--------------------------------------------------------------------------------------------|----------------|-----------------------|-------------|-------------------|--------|
| E XXSN - NCIC Cancel Supplemental                                                          |                |                       |             |                   |        |
| ORI     Control Field       DCDOJ0110 = NTB Training                                       |                |                       |             |                   |        |
| Record Identifiers                                                                         |                |                       |             |                   |        |
| N <u>a</u> me                                                                              | <u>N</u> CIC # | Agency Case #         |             |                   |        |
|                                                                                            |                |                       |             |                   |        |
| Alias                                                                                      | Date of Birth  | Scars, Marks, Tattoos |             | Social Security # | Status |
|                                                                                            | i              |                       | •           |                   |        |
|                                                                                            |                |                       | •           |                   |        |
|                                                                                            |                |                       | •           |                   |        |
|                                                                                            |                |                       | ▼           |                   |        |
|                                                                                            |                |                       | ▼           |                   |        |
|                                                                                            |                |                       | ▼           |                   |        |
|                                                                                            | j              |                       | ▼           |                   |        |
|                                                                                            | j 🛛 🗖 🔤        |                       | ▼           |                   |        |
|                                                                                            |                |                       | ▼           |                   |        |
| Miscellaneous #                                                                            | Cauti          | ion/Medical Condition | Citizenship |                   |        |
|                                                                                            | <b></b>        | <b>•</b>              |             |                   |        |
|                                                                                            | <b></b>        | ▼                     |             | -                 |        |
|                                                                                            | ▼              | <b>~</b>              |             | -                 |        |
|                                                                                            | <b></b>        | ▼                     |             | -                 |        |
|                                                                                            |                | ▼                     |             | <b>•</b>          |        |
| 1                                                                                          |                |                       |             |                   |        |

Figure 11 – Cancel Sex Offender Supplemental Screen

To remove a field:

**Step 1** – Enter the SORNA Office's ORI.

Step 2 – To identify which record to correct, under **Records Identifiers**:

- TYPE IN the offender's name exactly as entered on the original Sex Offender Entry (if not sure, do a **Query Sex Offender (QXS)** to find out). *Do not cut and paste the name field.*
- Enter the NIC Number. If you do not know the NIC number, this may also be found by doing a **Query Sex Offender (QXS)**.
- Cut and paste the NIC Number from the **QXS** results screen. Only name and one numerical identifier should be entered. Enter additional or supplemental fields.

**Step 3** – To remove a supplementary field, enter the field EXACTLY as found in the Supplemental Entry. NOTE: Only 9 fields may be changed at a time.

Step 4 – Scroll down to the bottom of the screen and click Submit.

**Step 5** – To verify the change, enter a **QXS**. The supplemental information should have been removed.

#### H. Additional NSOR File Information

Additional information on all transactions in the NSOR File may be found in the NCIC Operating Manual. The Manual is available at the DOJ CJIN Training and Learning Center, under the NCIC icon. In the manual, the table of contents is located in the top left corner of the screen (Figure 12) and more information on each of NCIC's 21 files, including the NSOR file, is available.

The URL is: https://nextest.just.jmd.usdoj.gov/cjismanuals/index.pl?cmd=LM&MID=1

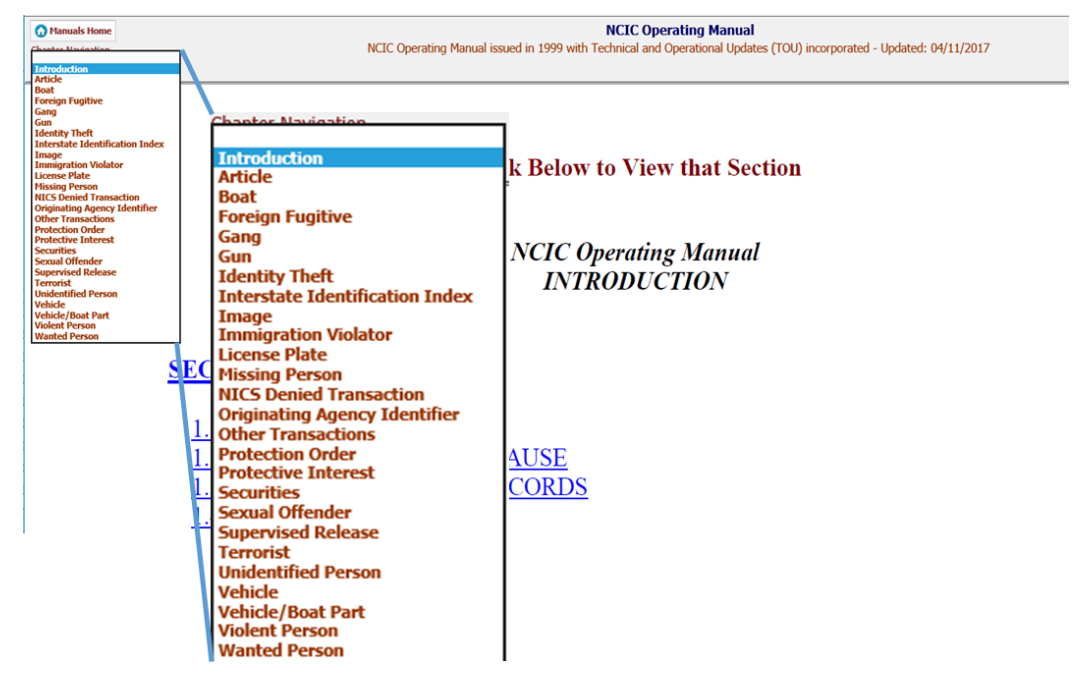

Figure 12 – NCIC Operating Manual

#### Acronyms and Terms

| Message Key                                                      | Use                                                                                                    |
|------------------------------------------------------------------|----------------------------------------------------------------------------------------------------|
| Clear Record (CXS)                                               | Clear a record when no longer valid (e.g. Tier time period expires, offender leaves jurisdiction)                                                                              |
| Cancel Record (XXS)                                              | Remove a record entered in error                                                                                                    |
| Cancel (XXSN)                                                    | Cancel Supplemental Information                                                                                                    |
| Enter Sex Offender (EXS)                                         | Enter a NEW sex offender                                                                                                    |
| Enter Supplemental (EXSN)                                        | Add new information or additional instances of a field (e.g. additional phone numbers)                                                                                         |
| Modify (MXS)                                                     | Add or change field entries that are incorrect                                                                                                    |
| Query History (QH)                                               | Search the Interstate Identification Index (III) to determine if the subject's criminal history record is included as the result of an arrest in which fingerprints were taken |
| Query Records (QR)                                               | Display full criminal history and may include a "Caution Information" warning                                                                                                  |
| Query Sex Offenders (QXS)                                        | Query the NSOR file and displays NSOR records entered from multiple jurisdictions                                                                                              |
| Query Wanted All ( QWA)                                          | Search all NCIC Persons file without limitations (NSOR File, Warrant Protection Orders, Violent Persons file, Missing Persons, etc.)                                           |
| Query Wanted Person and<br>Query Criminal History Index<br>(QWI) | Combine QH (searching III for existence of criminal history) and QWA (searching all NCIC Person files) into one search                                                         |

#### **Frequently Asked Questions**

1. Why do I have to enter the person into NSOR? They are already in TTSORS.

Entering into NSOR ensures that they sex offender is in the national registry and can be identified by other jurisdictions.

2. Is there a preferred order of entering sex offenders into NSOR?

Start with offenders that recently checked in so that the information is the most up to date (last 3 months) as opposed to an offender that only checks in once a year.

3. Can I enter an NSOR file without the UCN?

Yes. However, the UCN is required. An administrator message will be sent weekly until the UCN is entered.

- 4. What are best practices for entering the initial NSOR record?
  - First, enter in required information first (indicated by \*) in order to create the NIC number.
  - Second, after successful entry, run a Query Sex Offender (QXS) to ensure the NSOR entry is attributed to the Tribe.

- Third, run a Modify Sex Offender (MXS) to add, delete, or change information. Due to a lot of interdependencies and field requirements with NSOR entries, entering everything at once may produce an error message.
- 5. How do I interpret an OFM error message?

Refer to Section 2.8 in the NCIC Operations Manual. You can also hover over a field to see the required format. (E.g. telephone number must be in the following format 123 456-7890)

6. Can I enter multiple identifiers at one time? (Aliases, Social Security Numbers)

No. Follow the Enter Supplemental (EXSN) process as described above.

7. How do I add information later after the initial entry?

Follow the Enter Supplemental (EXSN) process as described above.

8. I do not have the date of conviction. Can I just put in the date of arrest?

No. You must locate the date of conviction; otherwise, the entry is not SORNA compliant.

#### List of Mandatory Fields and Format for Entry into NSOR

| Mandatory Fields for<br>Entry of Sex Offenders | Format                                                                                                    | Notes                                                                                                    |
|------------------------------------------------|----------------------------------------------------------------------------------------------------|----------------------------------------------------------------------------------------------------|
| ORI                                            | Drop Down                                                                                                    | Use the SORNA officer's agency TAP ORI                                                                                                    |
| Registration Date                              | yyyymmdd                                                                                                    | Original Registration date they were originally registered as a sex offender; NOT TODAY's date.                                                                                                    |
| Ending Date                                    | yyyymmdd                                                                                                    | Tier 1 are 15 years, Tier 2 are 25 years, or Tier 3<br>are NonExp. This is keyed off of registration date;<br>Tribes can choose their own ending dates but<br>cannot be below the minimum. For example, Tier 1<br>can be 20 years if required by law.                                                                              |
| Conviction Resulting in<br>Registration        | Drop Down of FBI offense<br>codes                                                                                            | List of FBI offense codes and needs to map to<br>Tribal offense code; Tribe can also use "Sexual<br>Offense General" or "Sexual Assault General" and<br>enter more details in the MISC field.                                                                                                    |
| Date of Conviction                             | yyyymmdd                                                                                                    |                                                                                                    |
| Agency Case #                                  | Free format                                                                                                    | Reflects how the Tribe organizes its sex offender<br>registry cases. If the Tribe does not use agency<br>case numbers, use the unique number generated<br>by the Territory and Tribal Sex Offender Registry<br>(TTSORS) as an Agency Case number. This is<br>required but is never used again to look up a sex<br>offender record. |
| Name                                           | LastName, FirstName,<br>MiddleName, Suffix. Don't<br>use apostrophes; can use<br>hyphens and cannot<br>exceed 30 characters. | If an IdHS report exists, the name needs to be<br>entered into NSOR how it appears on the IdHS<br>(run a QH from OFM to obtain the IdHS).                                                                                                    |
| Sex                                            | Select from drop down                                                                                                    |                                                                                                    |

| Mandatory Fields for<br>Entry of Sex Offenders | Format                                                                                                    | Notes |
|------------------------------------------------|----------------------------------------------------------------------------------------------------|-------|
| Race                                           | Select from drop down                                                                                              |       |
| Date of Birth                                  | yyyymmdd                                                                                                    |       |
| Height                                         | Three digits with no spaces<br>or special characters. First<br>digit is feet, second and<br>third represent inches |       |
| Weight                                         | Numeric Entry                                                                                                    |       |
| Eye Color                                      | Drop Down                                                                                                    |       |
| Hair Color                                     | Drop Down                                                                                                    |       |
| State                                          | Drop Down                                                                                                    |       |